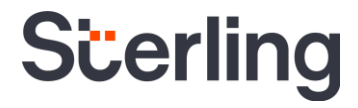

### **Candidate Hub User Guide**

Sterling | May 2023

#### **Confidential & Proprietary Statement**

This material constitutes confidential and proprietary information of Sterling and its reproduction, publication or disclosure to others without the express authorization of the Chief Legal and Risk Officer of Sterling is strictly prohibited. This presentation and related materials are for informational purposes and represents the expectation of Sterling today only. It is subject to change at any time, for any reason, without notice and Sterling undertakes no duty to provide any update or change at any time. The information presented is not a promise or contract of any kind. Nothing contained herein is legal advice. Sterling recommends working with your legal counsel to ensure overall screening program compliance. Sterling is a service mark of Sterling Infosystems, Inc.

# Make the Right First Impression with Your Candidates

### Sterling's Candidate Hub is designed to impress and engage, right from the start

At Sterling, we've made it our mission to provide the foundation of trust and safety our clients need to create great environments for their most essential resource, people.

Because candidates are at the heart of our business, we're doing our part to simplify and continuously improve the candidate experience during the screening process, from start to finish.

Sterling's highly-rated, award-winning Candidate Hub delivers a seamless, more efficient screening experience for candidates anywhere, anytime – and ensures meaningful and compelling engagement with top talent throughout the hiring process.

#### HERE'S HOW STERLING DELIVERS A BETTER CANDIDATE EXPERIENCE

- Our intuitive, mobile-responsive design provides candidates the flexibility to enter their information on-the-go, from any device
- Our straightforward document upload and e-signature options help save time
- Candidates can easily opt to login using Google credentials
- The Activity Center allows candidates to easily view their required tasks to be completed, review reports, and access signed documents, all in one place
- Text notifications and reminders provide alerts to help encourage timely task completion
- Once data collection is complete, candidates can conveniently schedule drug tests to close out the screening process

#### **Table of Contents**

| Initiating a Request for Candidate Information | 4  |
|------------------------------------------------|----|
| Candidate Hub Account Creation & Initial Login | 4  |
| Completing Required Forms                      | 8  |
| Entering Requested Information                 | 10 |
| Submission of Information                      | 14 |
| Activity Center                                | 14 |
| US Specific Features                           | 16 |

#### **Initiating a Request for Candidate Information**

To invite the candidate to complete the data submission workflow in Candidate Hub, you can complete the invite creation process in Client Hub directly or through a Sterling integration.

| Once you have entered the candidate's contact information, click Send | Add Candidate Important Disclosures Marcost Bulk Upload Be sure to confirm your candidate's email and phone number before submission. |                          | ~           |
|-----------------------------------------------------------------------|----------------------------------------------------------------------------------------------------|--------------------------|-------------|
| process.                                                              | First Name<br>Sarah                                                                                                    | Last Name<br>Goodman     |             |
|                                                                       | Email<br>candidatenew@mail.com                                                                                                    | Language<br>English (US) | •           |
|                                                                       | Candidate has consented to receive the invite as email and SMS                                                                        |                          |             |
|                                                                       | Mobile Phone Number<br>212-555-0126                                                                                                   |                          | Send Invite |

#### PLEASE NOTE

For an in-depth walkthrough of the invite creation process in Client Hub, you can download the following User Guide: <u>Invite Manager User Guide</u>

#### **Candidate Hub Account Creation & Initial Login**

Depending on the settings that are enabled on your account, the candidate will receive either an email or both an email and an SMS text message containing an initial link to access the Candidate Hub. In this sample email, the candidate is prompted to **Click here** to begin the process of submitting their information.

#### PLEASE NOTE

There are two privacy requirements that you <u>must</u> fulfill before you can begin sending candidate screening invitations via SMS. Please review our <u>Candidate Invite</u> via SMS Instructional Guide to get started.

| From: < <u>NoReply@sterling.app</u> >                                                                                                    |
|----------------------------------------------------------------------------------------------------|
| Date: Thu, Oct 20, 2022 at 9:21 AM                                                                                                    |
| Subject: On behalf of A Customer: Background Screening Instructions                                                                                                    |
| To:                                                                                                    |
|                                                                                                    |
| Dear Sarah                                                                                                    |
| A Customer has contracted with Sterling (a leading consumer reporting agency) to perform a background investigation as part of the application process. You will need to complete an electronic consent and disclosure form, as well as provide the relevant details of your employment history. The link below will take you to the data-collection portal in our secure server.                 |
| You are encouraged to carefully read the information provided about your rights under the Fair Credit Reporting Act, and the privacy and security of the information you provide.                                                                                                    |
| You may be asked to provide employment history through the data-collection process. The employment history investigation can be significantly shortened if a legitimate e-mail address for your employers is provided along with a supervisor or HR name. Also, if you were working for a temporary agency, please provide that contact information rather than the company you were placed with. |
| Click on or go to the following url to proceed with your background check.                                                                                                    |
| <u>Click here to begin</u>                                                                                                    |
| If you have any questions or need technical assistance, please contact Sterling toll-free at 1-888-889-5248.                                                                                                    |
| Thank you for your assistance!                                                                                                    |
| Regards,                                                                                                    |
| Sterling                                                                                                    |
|                                                                                                    |

After the candidate selects Click here to begin, they will be re-directed to the Candidate Hub login process.

Sterling's Candidate Hub experience is fully mobile responsive and can be accessed on any device. Over the next few pages, we will show how the candidate login experience appears on a mobile phone.

## PLEASE NOTE During the candidate's initial login, a cookie setting notice will be displayed at the bottom of the screen. The candidate will have the option to accept or decline cookies and is able to modify their permissions at any time.

|                                                                                                    | 8:03 🕹 🍸 🕬 🛔                                                                                                    |
|----------------------------------------------------------------------------------------------------|----------------------------------------------------------------------------------------------------|
|                                                                                                    | Scerling                                                                                                    |
| At the top of the login screen, there is a language selection drondown menu                                                                                                    |                                                                                                    |
| where the candidate can select a preferred language from among 17<br>different options.                                                                                                    | English (US) 👻<br>Email Address<br>new.candidate@gmail.com                                                                                                 |
| The candidate's email will pre-populate in the email address /username field.<br>The candidate is required to create and confirm a password for their<br>Candidate Hub account.                                                                                                    | Password<br>Must be at least 8 characters in length with 1<br>uppercase and lowercase letter, 1 number and<br>1 special character                          |
| The candidate will then click Create Account.                                                                                                    | Confirm Password                                                                                                    |
| <b>Please note:</b> if the candidate already has an account with Sterling, they can click the "I am a returning user" link at the bottom of the screen.                                                                                                    | Create Account Lam a returning user                                                                                                    |
| Once the candidate has selected to create an account with Sterling, US-<br>based candidates will be brought to the Multi-Factor Authentication (MFA)<br>selection screen.                                                                                                    | sao sterling                                                                                                    |
| On this screen the candidate can choose one of three options and hit Submit:                                                                                                    | Let's verify it is                                                                                                    |
| <ul> <li>Authenticator App (Recommended)</li> </ul>                                                                                                    | Help us to prevent                                                                                                    |
| <ul> <li>Text message sent to your device</li> </ul>                                                                                                    | unauthorized access to<br>your personal<br>information. How would                                                                                          |
| <ul> <li>Opt out of Multi-Factor Authentication</li> </ul>                                                                                                    | you like for us to send<br>you a verification code?                                                                                                    |
| <b>Please note</b> : You are able to require that a candidate completes MFA set up as part of the Candidate Hub login process. If that setting is enabled on your account, the candidate would not have the option to skip set up and would be required to select one of the first two options noted above. | <ul> <li>Authenticator App<br/>(Recommended)</li> <li>Text message sent<br/>to your device</li> <li>Opt out of Multi-<br/>Factor Authentication</li> </ul> |
|                                                                                                    | Submit CS                                                                                                    |

If the candidate elects to proceed with MFA set-up, the candidate will authenticate their login credentials with a 6-digit code generated either via the Authenticator App and clicking Authenticate or via SMS text message and clicking Submit. Both methods are displayed below, but the candidate will only need to complete one of the two workflows to continue with the login process.

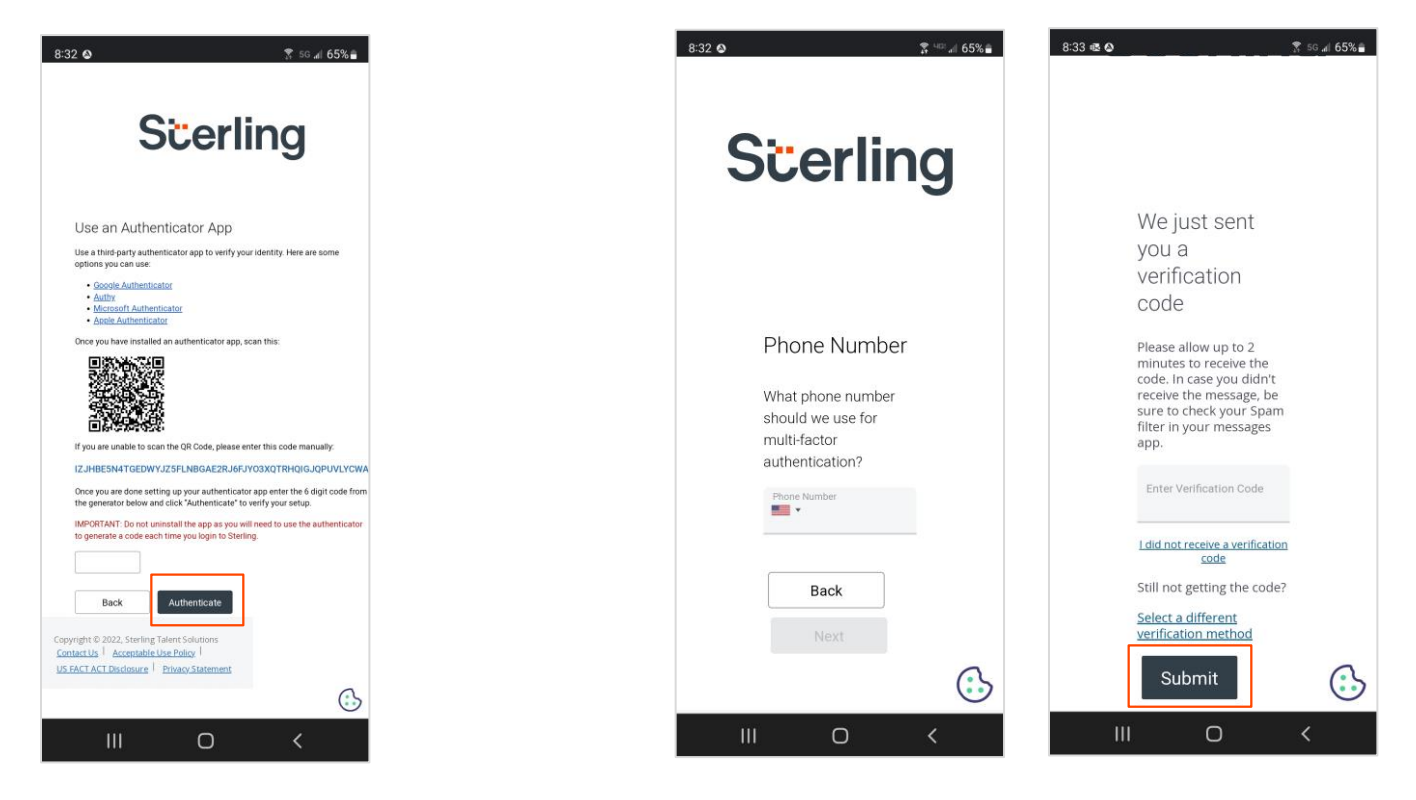

Once the MFA process has been completed, or if the candidate has decided to skip MFA set-up at this time, they will be taken to a Welcome screen which provides additional guidance for completing data collection in Candidate Hub.

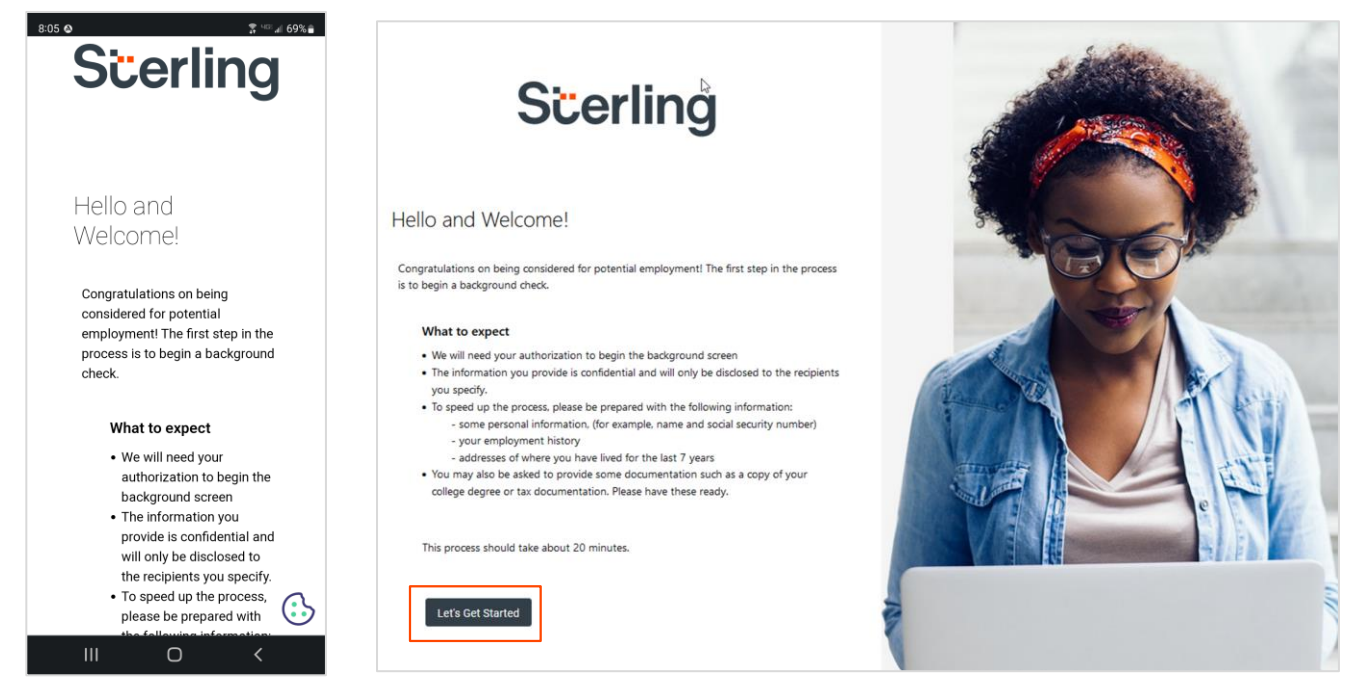

**Please note:** US-based candidates will see mention of their social security number on this screen while candidates based in other locations will not.

After reviewing these Welcome guidelines, the candidate will select Let's Get Started.

The candidate will then be taken to the Quick Setup page and be given the option to set up SMS for follow up notifications and/or link to a Google account for a faster subsequent login experience.

The candidate will make their desired selections and then click Continue.

At this time, Sterling only supports sending SMS messages to US (+1) mobile numbers. Support for additional countries will be made available in the future.

If the candidate has a US mobile number and would like to receive SMS text notifications during their background screening process, they will select that option, enter their information, and click **Continue**.

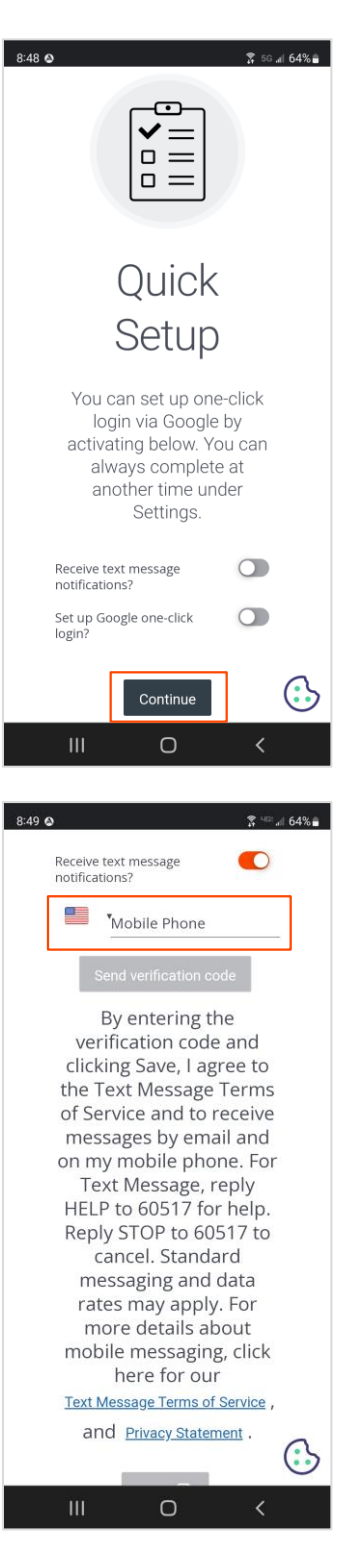

If the candidate would like to Setup Google one-click login, they can link their Candidate Hub account to their Google account.

If the candidate decides that they want to connect their accounts, when they click the "Sign in with Google" option, a Google Sign In dialog box will pop up and the candidate can either login using their Google existing account or create a new Google account.

When an account is linked successfully, we show a success message, and from that point forward, the candidate will be able to login using Google.

**Please note**: If the candidate is already signed into Google, the sign in dialog will not pop up, but their Candidate Hub account will still be successfully linked. The link to a Google account can also be managed on the Settings page within Candidate Hub.

#### **Completing Required Forms**

Before Sterling gathers any personal information from a candidate during the data collection process in Candidate Hub, we need to get their consent. The forms that the candidate will be prompted to sign depend upon both the location where they live and the location where they will be working.

In this section of our guide, we show a sample experience for a US candidate who is based in New York. We have included mobile and desktop views to show how our experience functions the same way across any device.

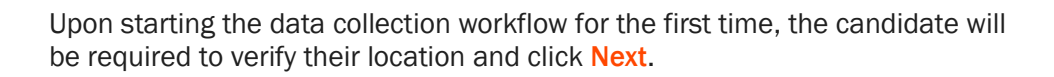

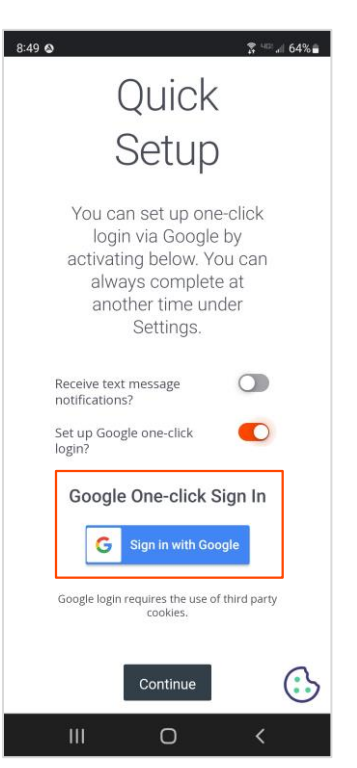

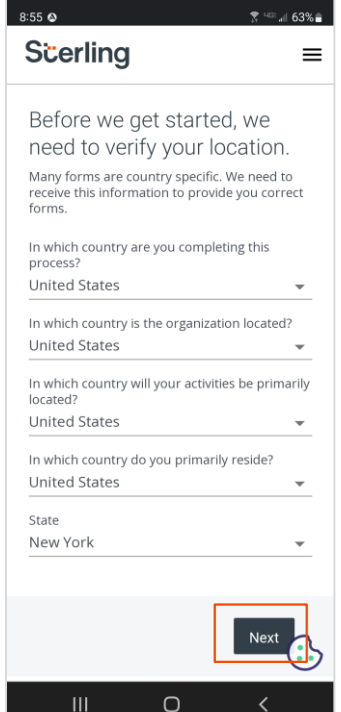

sterlingcheck.com | Contact Us

Based on the location selected, Sterling will provide the candidate with the relevant required forms. These documents will vary.

All candidates will be asked to complete the Electronic Signature form.

In this example, a US-based candidate is also prompted to complete a series of consent forms including Disclosure, Summary of Rights FCRA, Authorization, and several state specific documents.

A non-US based candidate would be asked to

sign a Global Consent form versus the forms

displayed in the example above.

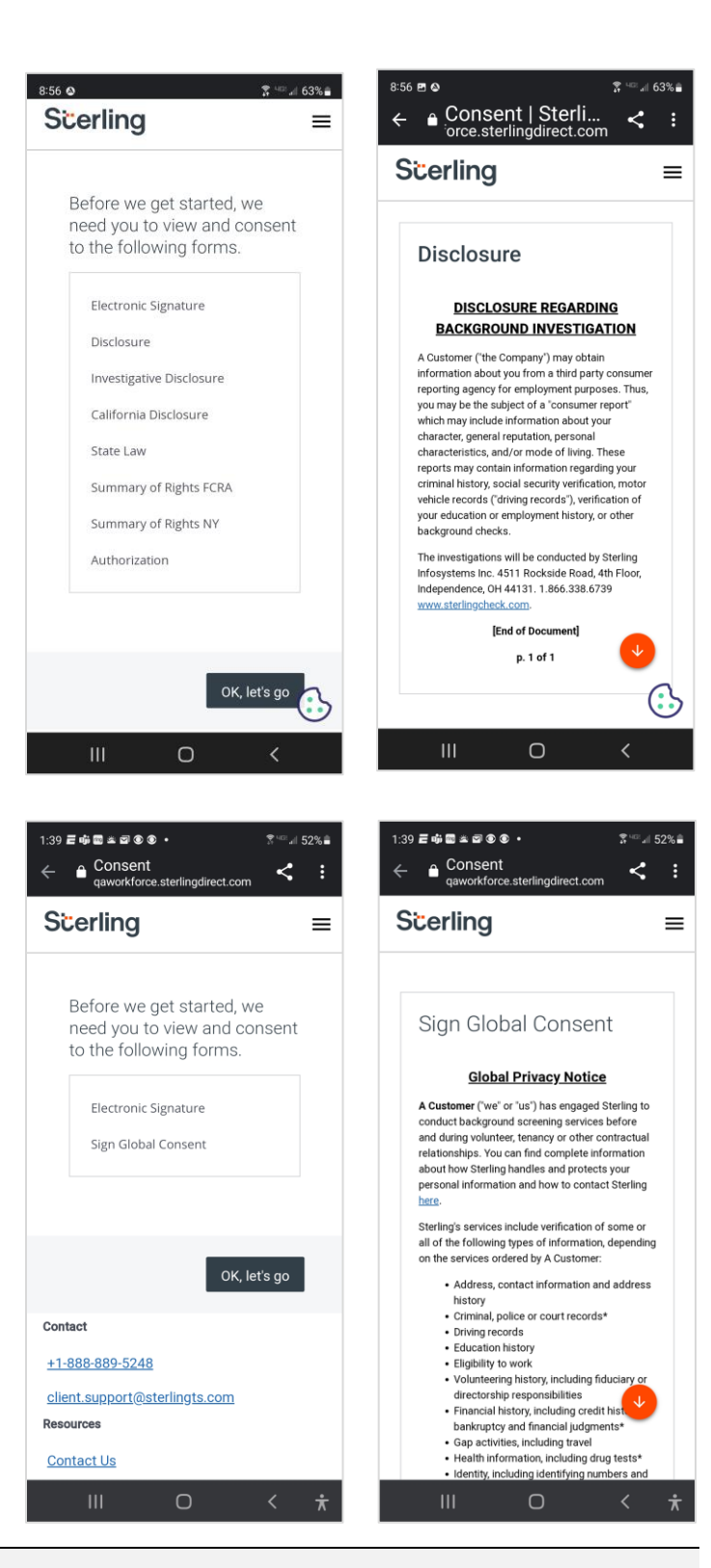

#### PLEASE NOTE

The candidate must view and electronically sign all required forms before they will be able to advance in the background screening process.

#### **Entering Requested Information**

In the screenshots that are included in this section of our guide, we show a sample experience for a US candidate who is based in New York. This sample experience also depicts how the Candidate Hub data collection sections will appear for the candidate if you order an employment and/or education verification as part of the background screening process.

After viewing and electronically signing relevant consent forms, the candidate will be directed to a new section within Candidate Hub where they can enter the information required to complete their background screening. On the My Information tab, the candidate will be required to enter personal information including full name, date of birth, and address history.

| 8:06 🕹 🖀 🕄 🖬 69% 🖷                                                                     | Scerling                                                                                                    |                                                                                                    |                                  | new.candidate@gmail.com ▼                                                                                                    |
|----------------------------------------------------------------------------------------|----------------------------------------------------------------------------------------------------|----------------------------------------------------------------------------------------------------|----------------------------------|----------------------------------------------------------------------------------------------------|
| Scerling ≡                                                                             | My Information                                                                                                    | Employment                                                                                                    | Education                        | Documents >                                                                                                    |
| My Information     Semployn                                                            | Let's get started                                                                                                    | * means require                                                                                                    | d field                          |                                                                                                    |
| Let's get started<br>* means required field                                            | Contact Info<br>Enter your First and Last Legal name as show                                                                                                    | n on your Government ID                                                                                                    |                                  |                                                                                                    |
| Contact Info<br>Enter your First and Last Legal name as shown on<br>your Government ID | Title<br>MS •                                                                                                    | first Name*<br>Sarah                                                                                                    |                                  |                                                                                                    |
| Title<br>Ms •                                                                          | Viiddle Name<br>Jane<br>I do not have a middle name                                                                                                    | Last Name*<br>Goodman                                                                                                    | Be s                             | sure to use your legal name                                                                                                    |
| First Name *<br>Sarah                                                                  | Suffix (I.II.III.IV.Ir.Sr)                                                                                                    |                                                                                                    | you use your leş                 | zal name. You can find a thorough explanation<br>in our <u>FAQ</u> .                                                                 |
| Middle Name<br>Jane                                                                    | Have you ever used an alternate name?                                                                                                    |                                                                                                    |                                  |                                                                                                    |
| Last Name *<br>Goodman                                                                 | Enter your Date of Birth as shown on your Gove<br>Date of Birth<br>Year * Month * Day *                                                                                                    | mment ID                                                                                                    |                                  | V                                                                                                    |
| Suffix (I,II,III,IV,Jr,Sr)                                                             | 1976 ¥ 1-jan ¥ 1 ¥                                                                                                    |                                                                                                    | Wh<br>Your information           | at happens with my data?<br>on is safe with us. We encrypt and collect your                                                          |
| Have you ever used an alternate name?                                                  | I do not have a U.S. Issued Social Security I                                                                                                    | Aumber<br>D                                                                                                    | Information and share with third | d maintain high security standards. We do not<br>d parties. You can find a thorough explanation<br>in our <u>Privacy Statement</u> . |
|                                                                                        | Social Security Number *<br>***,**,***                                                                                                    | Confirm Social Security Number*                                                                                                    |                                  |                                                                                                    |
|                                                                                        | Phone Number* +1 (845) 555-0126                                                                                                    | Ext                                                                                                    |                                  |                                                                                                    |
|                                                                                        | Add phone number                                                                                                    |                                                                                                    |                                  |                                                                                                    |
| Once all required fields                                                               | Address History  Please provide the past 7 years of your addre Do not include any gaps Every date should concide with the previous whereas "Previous Address" is january 1982 Vou can provide your address history after y Please start writing your full address in the a auto-fills | ss history.<br>location end dates E.g.: 2019 January - Curren<br>January 2019<br>su have provided your current address.<br>ddress bar and select the relevant address as | it<br>this                       |                                                                                                    |
| have been completed, the                                                               | Country*<br>United States                                                                                                    |                                                                                                    | -                                |                                                                                                    |
| candidate will then click                                                              | Address<br>67 Surrey Street                                                                                                    |                                                                                                    |                                  |                                                                                                    |
| screen.                                                                                | Current                                                                                                    |                                                                                                    |                                  |                                                                                                    |
|                                                                                        | Address 2                                                                                                    | Zio/Postal Code*<br>10034                                                                                                    |                                  |                                                                                                    |
|                                                                                        | Citv/Town*<br>New York                                                                                                    | State/Province/Region/County*<br>New York                                                                                                    | *                                |                                                                                                    |
|                                                                                        | Move in Date<br>Year*<br>2010 • 1-Jan • 1 •                                                                                                    |                                                                                                    |                                  |                                                                                                    |

In this data collection process example, after the candidate supplies their personal information, they are asked to submit information about both their employment and education history.

| Scerling                                                                                                    |                                                                                                    |                                                 | new.candidate@gmail.co                                                                                                    | om 🔻                                 | 8:07 🛇                                                                                                    | \$                                                                                                    | <sup>ic:</sup> .⊪ 68%∎ |
|----------------------------------------------------------------------------------------------------|----------------------------------------------------------------------------------------------------|-------------------------------------------------|----------------------------------------------------------------------------------------------------|--------------------------------------|----------------------------------------------------------------------------------------------------|----------------------------------------------------------------------------------------------------|------------------------|
| My Information                                                                                                    | Employment                                                                                                    | Education                                       | Documents                                                                                                    | >                                    | Scerling                                                                                                    |                                                                                                    | =                      |
| My Information Great! Now a little about your employment history. Help us retrieve details to save time Please provide the past 7 years of your employm Or, you can provide a combination of up to 3 cur You will be asked to explain any gaps in your em I you will be asked to explain any gaps in your em I you will be asked to explain any gaps in your em Standard Employment Type* Standard Employer Name* Schoen Inc Do not contact this employer Address* G1 Bank Avenue Anartment, suite, unit, floor, etc. | Employment * means a and assure accuracy. ent history. rent and past employers. ployment history. iii complete this step by answering all number of the company or email add e   2015-01-05 – Current  Co Country* United States | Education required field for the ress. Do Pleas | you have contractor or temporary<br>experience?<br>experience?<br>exposed this to verify your employment record<br>worked the text street address for the lock<br>worked at | v work we will r franchise ation you | Ay Information<br>Great! Now a l<br>employment h<br>Help us retrieve<br>assure accuracy<br>• Please provide the<br>history.<br>• Or, you can provide<br>current and past empl<br>• You uble basket to<br>employment history.<br>• If you don't meet th<br>compilee this step by,<br>and clicking the Next t<br>• Provide the corpora<br>* means required field<br>Schoen Inc<br>^ Service   20<br>Current<br>Employment Type *<br>Standard | Employment<br>ittle about you<br>history.<br>details to save the<br>past 7 years of your em-<br>er a combination of up to<br>overs.<br>o explain any gaps in you<br>hese requirements, you<br>answering all of the que<br>nytor email address. | It ne and ployment     |
| Zip Code<br>11220                                                                                                    | <sub>City</sub> *<br>Brooklyn                                                                                                    |                                                 |                                                                                                    |                                      | Employer Name*                                                                                                    | 0 _<                                                                                                    |                        |

Once all required fields have been completed on the Employment tab, the candidate will then click Next to advance to the Education tab.

| cerling                                                               |                                              |                | new.candidate@gmail.com               | 8:08 👁                                                                     | 🛪 👓 🗐 68% 🛢                                     |
|-----------------------------------------------------------------------|----------------------------------------------|----------------|---------------------------------------|----------------------------------------------------------------------------|-------------------------------------------------|
| My Information                                                        | Employment                                   | Education      | Documents                             | Scerling                                                                   | =                                               |
| Education                                                             | × means                                      | required field | _                                     | Employment                                                                 | Education                                       |
| Please provide a record of your educat<br>highest level of education. | ion history. It is recommended that you prov | ide your       |                                       |                                                                            |                                                 |
|                                                                       |                                              |                |                                       | Education                                                                  |                                                 |
| Institution Country*<br>United States                                 | v State*<br>State*<br>New York               | Ŧ              |                                       | Please provide a record of y<br>is recommended that you p<br>of education. | our education history<br>rovide your highest le |
| Institution Type*<br>College/University                               | ← City/Town*<br>NEW YORK                     | *              |                                       | * means required field                                                     |                                                 |
| Institution Name*                                                     |                                              | Please prov    | vide vour full name at attendan       | Ce and Institution Country*                                                |                                                 |
| NEW YORK UNIVERSITY                                                   |                                              | *              | graduation year                       | United States                                                              |                                                 |
| uddress                                                               |                                              | Plea           | se specify which campus you attended. | State *                                                                    |                                                 |
| State Street                                                          |                                              |                |                                       | New York                                                                   |                                                 |
| ip Code                                                               | Course Format                                |                |                                       | Institution Turo t                                                         |                                                 |
| 10004                                                                 | On-Campus                                    | •              |                                       | College/University                                                         |                                                 |
| egree Type *                                                          | Major/Field of Study *                       |                |                                       |                                                                            |                                                 |
| Bachelor's                                                            | <ul> <li>Business Administration</li> </ul>  |                |                                       | City/Town*                                                                 |                                                 |
| id you graduate?*                                                     |                                              |                |                                       | NEW YORK                                                                   |                                                 |
| Yes                                                                   | Ŧ                                            |                |                                       | Institution Name *                                                         |                                                 |
| art Date                                                              | End Date                                     |                |                                       | NEW YORK UNIVERSITY                                                        |                                                 |
| Year* Month* Day*<br>2006 - 9-Sep - 4 -                               | Year* Month* Day<br>2010 		 6-Jun 		 4       | *              |                                       | Address                                                                    |                                                 |
| Fraductice Date                                                       |                                              |                |                                       | 1 State Street                                                             |                                                 |
| staduation bate                                                       |                                              |                |                                       | Ш О                                                                        | <                                               |
| Year 🚽 Month 🚽                                                        |                                              |                |                                       |                                                                            |                                                 |
| If Different                                                          |                                              |                |                                       |                                                                            |                                                 |

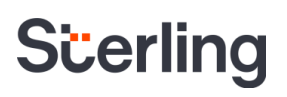

Once all required fields have been completed on the Education tab, the candidate will then click Next to advance in the process.

After the candidate has submitted the information that is needed to complete the types of screenings that you have requested, they will be taken to the Documents tab. On this tab the candidate is able to upload a document(s) by either dragging or browsing for a file. In this example, the candidate is required to upload the completed version a specific state consent form.

| Scerling                                                                                                    |                                                               |                                                                                                    | new.candidate@gmail.com 🔻                           | 8:10 🛇 🕱 🔤 al 68% 🖬                                                                                                    |
|----------------------------------------------------------------------------------------------------|---------------------------------------------------------------|----------------------------------------------------------------------------------------------------|-----------------------------------------------------|----------------------------------------------------------------------------------------------------|
| ✓My Information                                                                                                    | Employment                                                    | Education                                                                                                  | Documents >                                         | Scerling ≡                                                                                                    |
|                                                                                                    |                                                               |                                                                                                    |                                                     | Education Documents                                                                                                    |
| Please upload the following d<br>The information you previously provided requi<br>BMP or PDF format)<br>Required Forms<br>Georgia Statewide Consent Form O<br>Download Orginal<br>Form | OCUMENTS TO COMPLETE                                          | YOUR background check<br>(Kindiy upload the documents in JPEG,<br>Drag here or <u>o</u><br>Must be 5MB (pe | JPG, PNG, DOC, DOCX, TXT, GIF, TIF, TIFF,           | Please upload the following<br>documents to complete your<br>background check<br>The information you previously provided<br>requires us to ask for the following form(s).<br>(Kindly upload the documents in JPEG, JPG,<br>PNG, DOC, DOCX, TXT, GIF, TIF, TIFF, BMP or<br>PDF format)<br>Required Forms<br>Georgia Statewide Consent Form @ |
| Additional documents Document Type Applicant Obtained Results                                                                                                    | v                                                             | Drag here or c     Must be 5MB (pe                                                                         | slick to browse for a file<br>er document) or less. | Download Original Form  Upload a file  Must be 5MB (per document) or less.                                                                                                    |
| Back                                                                                                    |                                                               |                                                                                                    | Next                                                |                                                                                                    |
| Scerling                                                                                                    |                                                               |                                                                                                    | new.candidate@gmail.com ▼                           | 8:11 o <b>*</b> • • • • • • • • • • • • • • • • • • •                                                                                                    |
| ✓My Information                                                                                                    | Employment                                                    | SEducation                                                                                                 | Documents >                                         | Seducation Documents                                                                                                    |
| Please upload the following d<br>The information you previously provided requir<br>BMP or PDF format)<br>Required Forms<br>Georgia Statewide Consent Form ①                            | ocuments to complete set us to ask for the following form(s). | (Kindly upload the documents in JPEG, Ji<br>Georgia Consent-SGoodman.pdf<br>Must be 5MB (per               | PG, PNG, DOC, DOCX, TXT, GIF, TIF, TIFF,            | Please upload the following<br>documents to complete your<br>background check<br>The information you previously provided<br>requires us to ask for the following form(s).<br>(Kindly upload the documents in JPEG, JPG,<br>PNG, DOC, DOCK, TXT, GIF, TIF, TIFF, BMP or<br>PDF format)                                                       |
| Download Original<br>Form                                                                                                    |                                                               |                                                                                                    |                                                     | Required Forms Georgia Statewide Consent Form                                                                                                    |
| Additional documents Document Type Applicant Obtained Results                                                                                                    | •                                                             | ① Drag here or cl<br>Must be 5MB (pe                                                                       | ick to browse for a file<br>r document) or less.    | Download Original Form      Georgia Consent-S Complete ×      Must be 5MB (per document) or less.                                                                                                    |
| Back                                                                                                    |                                                               |                                                                                                    | Next                                                |                                                                                                    |

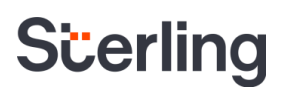

#### **PLEASE NOTE**

On a mobile device, the candidate can take a photo of a document and upload it for attachment in this tab.

Once the candidate has uploaded the required attachment, the candidate will click **Next**. The candidate will then be taken to a Review tab. If the candidate missed something while completing the previous section(s), a red alert icon will appear.

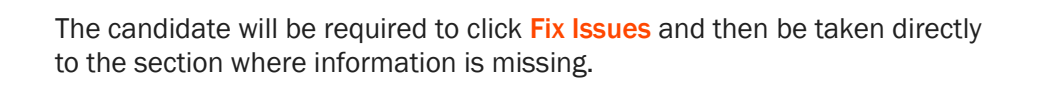

Once all alerts have been resolved, the candidate can continue in the process.

While in the Review tab, the information that candidate has entered throughout the previous tabs will be displayed with an option to edit, if needed.

If no edits are needed, the candidate can select Confirm.

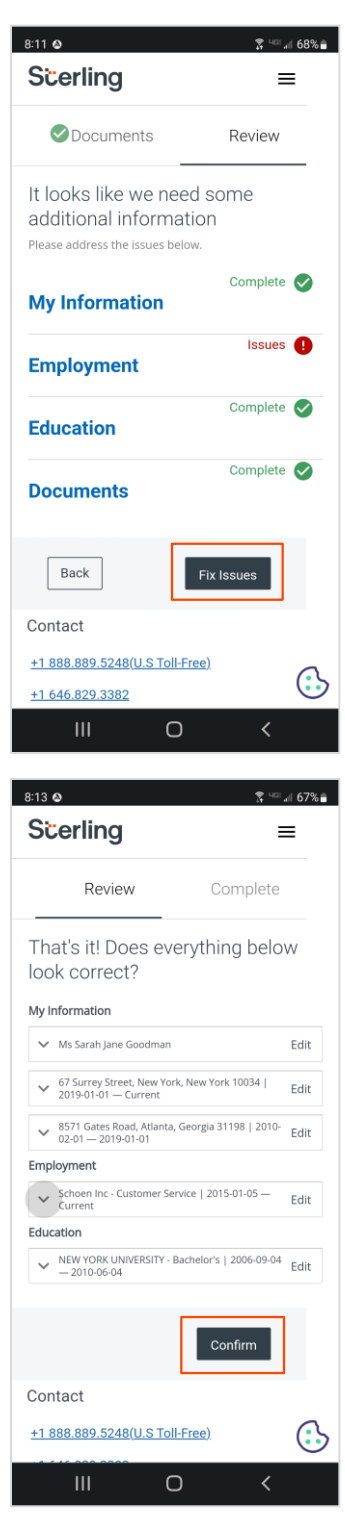

public record information. If you have questions regarding this notice, please cont Sterling at +1 888.889.5248 (U.S Toll-Free) or

Ο

<

### **Submission of Information**

The final section in the data collection workflow is the Complete tab. This section lets the candidate know that their information has been submitted to Sterling and provides details on how to contact Sterling if necessary.

| cerling                                                                    | 6                                                                                                    |                                                                                 | new.candidate@mail.com 🔻                                               | 8:18 o                                                                                                    | 🅱 56 al 67% i                                                                      |
|----------------------------------------------------------------------------|----------------------------------------------------------------------------------------------------|---------------------------------------------------------------------------------|------------------------------------------------------------------------|----------------------------------------------------------------------------------------------------|------------------------------------------------------------------------------------|
| < Seducation                                                               | Documents                                                                                                    | Review                                                                          | Complete                                                               | Scerling                                                                                                    | -                                                                                  |
|                                                                            |                                                                                                    |                                                                                 |                                                                        | Review                                                                                                    | Complete                                                                           |
| i Don't miss updates. Sign                                                 | up for text message notifications!                                                                           |                                                                                 | Click Here                                                             |                                                                                                    |                                                                                    |
| Your information has I                                                     | been submitted.                                                                                              |                                                                                 |                                                                        | Don't miss update<br>text message noti                                                                                  | s. Sign up for<br>fications!                                                       |
| Thank you!                                                                 |                                                                                                    |                                                                                 |                                                                        |                                                                                                    | Click Here                                                                         |
| Submitted On November 11, 2022                                             |                                                                                                    |                                                                                 |                                                                        |                                                                                                    |                                                                                    |
| You may be contacted by a represe                                          | ntative from Sterling to verify your information.                                                            |                                                                                 |                                                                        | Your information                                                                                                    | has heen                                                                           |
| If you have any questions regarding                                        | g your order, please <u>Contact Us</u> or <u>Visit Our FAQ</u>                                               | <u>s</u> .                                                                      |                                                                        | submitted.                                                                                                    | nuo been                                                                           |
| 613 Notice: This notice is to inform<br>background check includes public r | ) you that the background check you authorized A Cu<br>record information. If you have questions regarding t | ustomer at 9457 S. UNIVERSITY, #337<br>his notice, please contact Sterling at - | to obtain is being prepared. The<br>+1 888.889.5248 (U.S Toll-Free) or | Thank you!                                                                                                    |                                                                                    |
| +1 646.829.3382.                                                           | ]                                                                                                    |                                                                                 |                                                                        | Submitted On November 11                                                                                                | , 2022                                                                             |
| Download PDF Go to Ac                                                      | tivity Center                                                                                                |                                                                                 |                                                                        | You may be contacted by a<br>Sterling to verify your inform                                                             | representative from<br>nation.                                                     |
|                                                                            |                                                                                                    |                                                                                 |                                                                        | If you have any questions re                                                                                            | garding your order,                                                                |
|                                                                            |                                                                                                    |                                                                                 |                                                                        | please Contact Us or Vis                                                                                                | it Our FAQs                                                                        |
| this tab, the car<br>ormation that th                                      | ndidate has the option<br>ey entered throughout                                                              | to <mark>Download PD</mark><br>the prior tabs. Th                               | F version of the<br>ne candidate may                                   | 613 Notice: This notice is to<br>background check you auth<br>at 9457 S. UNIVERSITY, #33<br>prepared. The background of | inform you that the<br>orized A Customer<br>7 to obtain is being<br>check includes |

information that they entered throughout the prior tabs. The candidate may also select Go to Activity Center.

#### **Activity Center**

The Activity Center is a central location within Candidate Hub for all of the candidate's content related to screening services performed by Sterling, including both current and past data collection workflows that a candidate has completed for any Sterling clients.

Within Activity Center, under Tasks the candidate can easily view and take action on outstanding required tasks and confirm when previous required tasks were completed.

Once Sterling has processed the candidate's background screening, the results will be posted under Reports. Until results are available, the report will be in a Pending status.

Under Documents, the candidate is able to view any attached documents that were submitted or collected in Candidate Hub.

If the candidate is required to submit a document, review an Adverse Action notification (US candidates only), or complete an additional process needed to complete their screening, they will be able to complete these actions under Tasks. In this example, the candidate must complete the attached form and then click **Done** in Activity Center in order for their background screening to be completed.

| 5:33 🕹 💈 💈 56 🔊 82% 🕯                                                      | Scerling new.candidate@mail.com -                                                                                                    |
|----------------------------------------------------------------------------|----------------------------------------------------------------------------------------------------|
| û ● jdirect.com + ④ :                                                      | Please upload the following documents to complete your screening.<br>Based on the information you provided, the following form(s) are required in order to complete your screening or have been requested by your potential employer. (Kindly upload the documents in before the other screening or have been requested by your potential employer. |
| Scerling ≡                                                                 | Required Forms                                                                                                    |
| Tasks 🗸                                                                    |                                                                                                    |
| Additional Documents Needed                                                | Data collection and ID Verification instructions  Download Original Form Download Original Form Drag here or click to browse for a file                                                                                                    |
| In Progress Created 11/11/2022<br>A Customer Screening                     |                                                                                                    |
| $\begin{bmatrix} \nabla C \\ T \\ T \\ T \\ T \\ T \\ T \\ T \\ T \\ T \\$ |                                                                                                    |
| Eorm Completed 11/14/2022<br>A Customer Screening                          |                                                                                                    |
| III O <                                                                    | Done                                                                                                    |

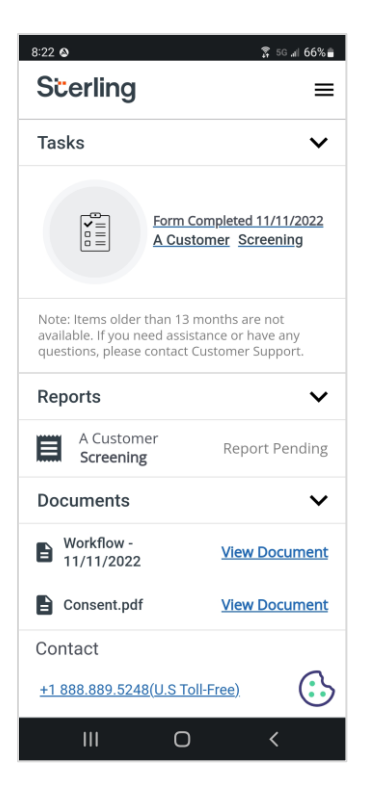

#### **US Specific Features**

If you hire within the US, some additional services may be available within the Candidate Hub and be relevant to your screening program, including:

#### **PII Data Match**

If you currently have this setting enabled on your Sterling account, the candidate enters their Name, Social Security Number, and Date of Birth in the My Information tab per what has been outlined on Page 11 in this guide.

If a mismatch is discovered, a message will appear asking the candidate to double check their information.

The candidate will then see additional instructions on the page reminding them to check their personal information. The candidate can choose to make an adjustment to their data before they click **Next** again to proceed in the process.

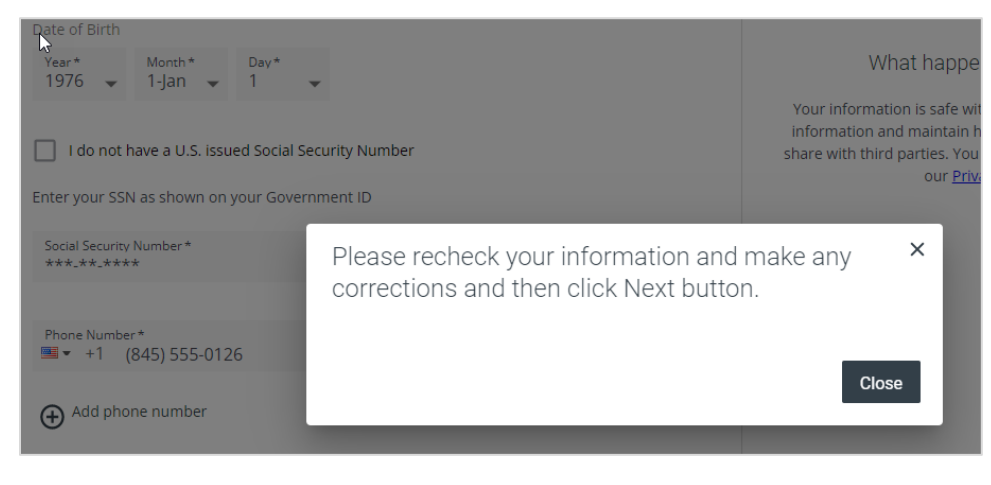

| Let's get started                                                                                                    | * means required field                                       |
|----------------------------------------------------------------------------------------------------|--------------------------------------------------------------|
| Contact Info                                                                                                    |                                                              |
| <ul> <li>Enter your First and Last Legal name as shown</li> <li>Please recheck your information and make any</li> </ul> | on your Government ID<br>y corrections and click Next button |
| Title<br>MS                                                                                                    | First Name*<br>Sarah                                         |
| Middle Name<br>Jane                                                                                                    | Last Name *<br>Goodman                                       |
| I do not have a middle name                                                                                             |                                                              |

#### **Drug & Health Screening**

If you currently leverage Sterling's Drug & Health services and you request that the candidate or employee complete a drug or clinical service, the candidate is able to search for and select a clinic site in Candidate Hub that is most convenient for them.

On the Scheduler page, the candidate's zip code will be automatically used for the initial search to find possible clinic locations where the service(s) can be performed. The candidate can then select a convenient clinic location from the list of options. When the invite is confirmed, they will receive their electronic registration by email.

Please note: the candidate will be presented with electronically enabled clinics by default. If none are found nearby, the system will present nonelectronic locations instead.

|                                                                                                    | candidate@email.com                                                                                                    | <b>*</b>                                         |
|----------------------------------------------------------------------------------------------------|----------------------------------------------------------------------------------------------------|--------------------------------------------------|
| Scheduler                                                                                                    | Review                                                                                                    | >                                                |
| Map Satelli<br>The Im<br>USA INFO<br>STREATONN<br>TO STREATONN<br>The Im<br>The Im | te<br>et<br>tr<br>tr<br>tr<br>tr<br>tr<br>tr<br>tr<br>tr<br>tr<br>t                                                                                                    | um C []<br>Los An<br>Sta<br>Histori<br>CHINATOWN |
| 0 mL Ornic UNI                                                                                                    | PERSITY<br>JOIVERSITY<br>JOIVERSITY<br>JOINE<br>JOINE<br>JOIN | Ch ARTS DIS                                      |
| 0 ml.                                                                                                    |                                                                                                    |                                                  |
| 0 mi.                                                                                                    |                                                                                                    |                                                  |
|                                                                                                    | Ormi.                                                                                                    | 0 ml.     0 ml.                                  |

If multiple services are required, the Scheduler presents clinic locations that can perform all required services. In the rare event that a single site isn't available that can perform all of the services, the candidate can schedule the services at different locations by choosing the **Select Separate Test Sites** button at the bottom of the page. The candidate is then prompted to select a convenient clinic for each individual service and they will receive a separate electronic registration for each distinct clinic location that is chosen.

Once the clinic(s) is selected, clicking the **Next** button will advance the candidate to the Review tab.

#### Identity Verification powered by ID.me

If you currently leverage Sterling's Identity Verification service prior to the background screening process and the candidate has previously completed the Identity Verification process, the candidate will see an additional option to log into Candidate Hub using their previously established ID.me credentials.

If the candidate chooses to access Candidate Hub in this way, information that they previously had verified through ID.me will pre-populate within the My Information section.

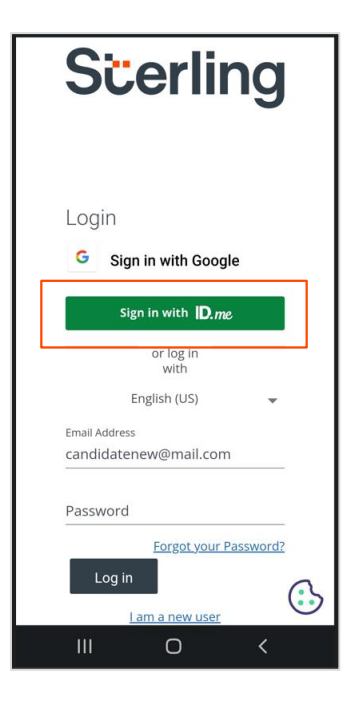